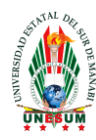

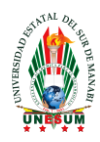

## MANUAL DE PROCESO PARA LA CARGA DE DOCUMENTOS EN EL REPOSITORIO DIGITAL UNESUM

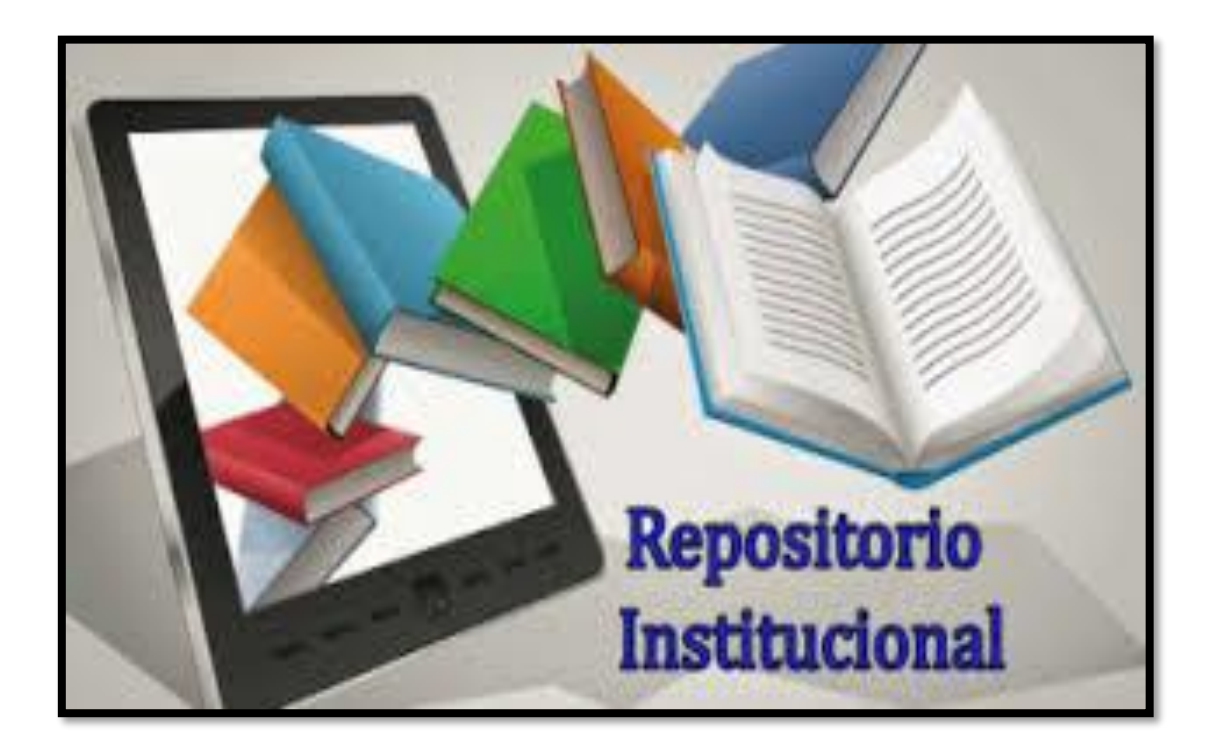

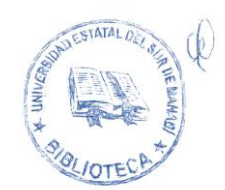

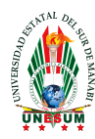

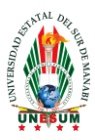

### UNIVERSIDAD ESTATAL DEL SUR DE MANABÍ

## PROCESO PARA LA CARGA DE DOCUMENTOS EN EL REPOSITORIO DIGITAL UNESUM

#### Ingreso al repositorio digital.

1. Abrir desde el navegador de internet la página <u>https://repositorio.unesum.edu.ec/</u> e ingresar a **MI DSpace**.

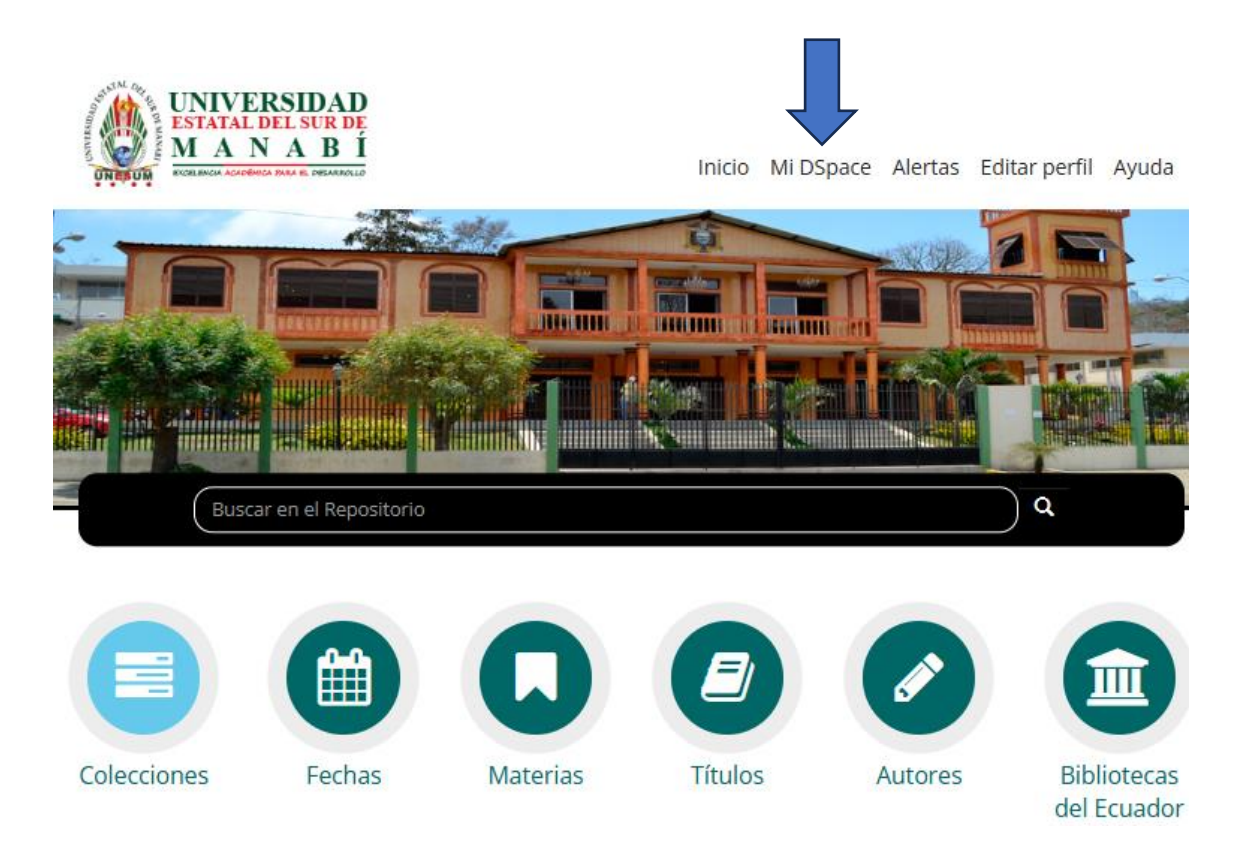

2. Ingresamos el usuario (correo electrónico ) y contraseña.

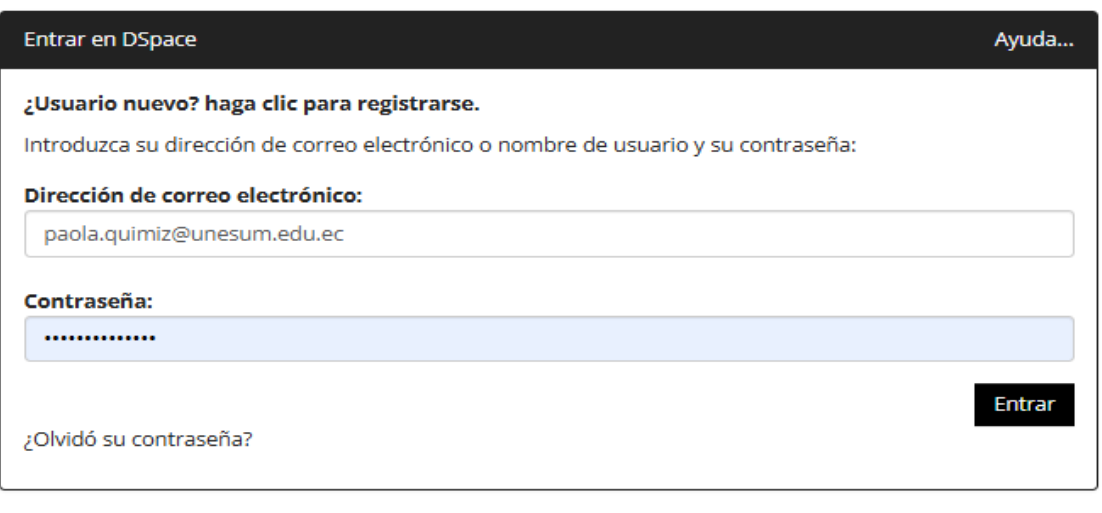

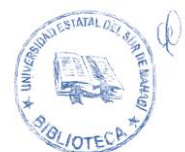

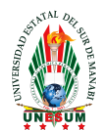

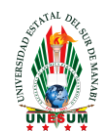

3. Iniciamos dándole click en comenzar un nuevo envió.

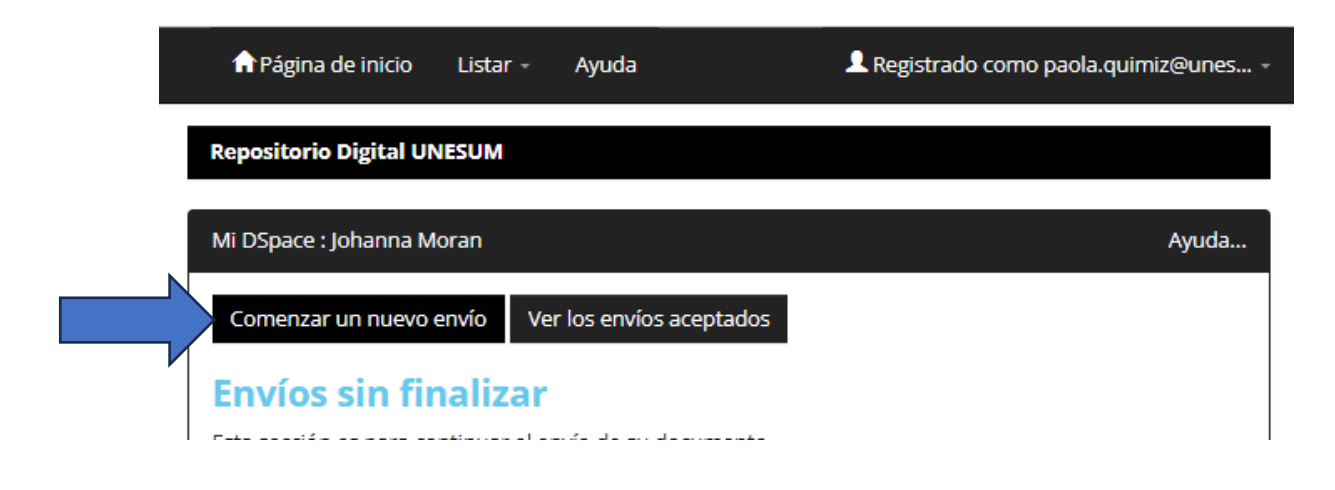

4. Seleccionamos la **facultad y carrera** donde va a ser depositado el documento y damos en siguiente.

# Envío: elegir colección Más ayuda...

Seleccione la colección a la que desea enviar un nuevo ítem, y haga clic en "Siguiente".

| Debe select                         | ionar una colección para este ítem                                                                                                    |
|-------------------------------------|----------------------------------------------------------------------------------------------------|
| Colección                           | Seleccione                                                                                                    |
| Ir a<br>Página de inic<br>Mi DSpace | Seleccione                                                                                                    |
|                                     | Faculta de Ciencias Administrativas y Económicas > Administración de Empresas ><br>Artículos Científicos > Artículos Científicos                       |
|                                     | Facultad de Ciencias Naturales y de la Agricultura > Carrera de Ingeniería Forestal<br>LIBROS DE LOS DOCENTE DE LA UNESUM > LIBROS DIGITALES-VIRTUALES |

## Envío: elegir colección Más ayuda...

Seleccione la colección a la que desea enviar un nuevo ítem, y haga clic en "Siguiente".

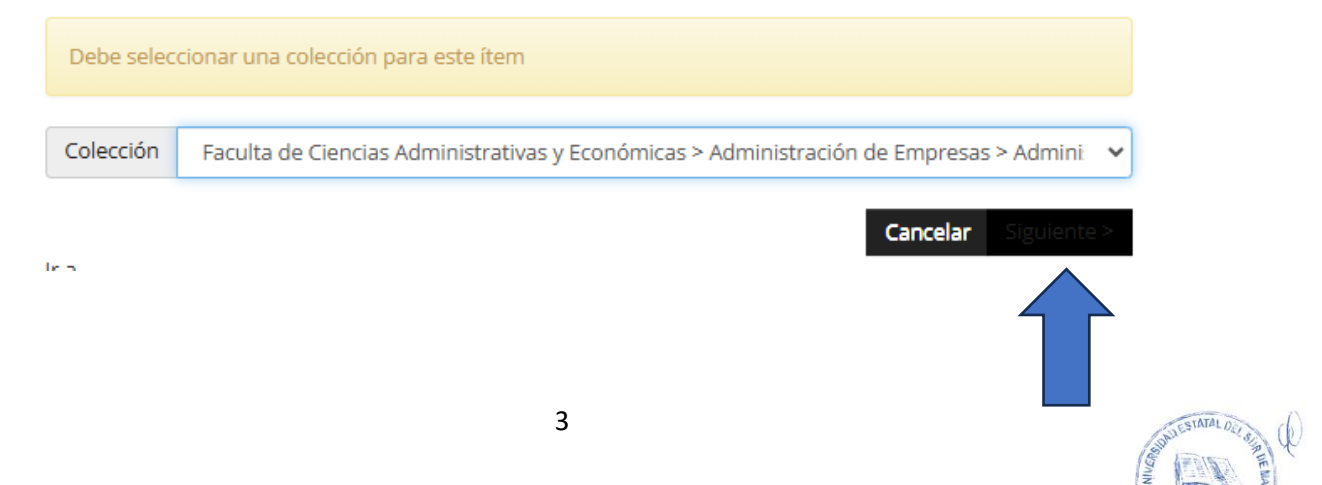

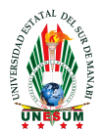

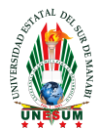

5. Ingresamos los datos requeridos como Autor y director de tesis, se ingresa los apellidos y luego los nombre. En caso de haber más de un autor o director, seleccionamos Añadir más e ingresamos los datos.

## Envío: describa el item (Más ayuda...)

Por favor, rellene la información requerida sobre su envío. En la mayoría de los navegadores puede utilizar la tecla del tabulador para mover el cursor hasta el siguiente recuadro o botón para evitar usar el ratón cada vez.

|           | Ingrese los nombres de los | autores como aparece en el ejemplo. |                |              |
|-----------|----------------------------|-------------------------------------|----------------|--------------|
|           | Autor                      | Zambrano Zambrano                   | Diana Carolina | + Añadir más |
|           | Ingrese el nombre como en  | el ejemplo.                         |                |              |
| $\square$ | Director de Tesis          | Valverde Lucio                      | Yhony Alfredo  | 🕂 Añadir más |
|           |                            |                                     |                |              |

6. Ingresar el título, fecha y editorial.

**El titulo** debe iniciar con letra **mayúscula y seguido de minúsculas** (las palabras que sean siglas: TIC, RPM, etc. Deberán ir con mayúsculas.

Fecha: mes, día y año.

Ciudad - editorial: en este caso Jipijapa - seguida del nombre la universidad.

| Ingrese el título del item. Título * Identidad cultural y desarrollo de la actividad turística en la ciudad de Portoviejo. |                                                                                                    |  |  |  |
|----------------------------------------------------------------------------------------------------|----------------------------------------------------------------------------------------------------|--|--|--|
| Si el tema tiene alguna otros títu<br>Otros Títulos                                                                        | los, por favor ingréselos.                                                                                                    |  |  |  |
| Por favor, indique la fecha de pú<br>Fecha *                                                                               | blicación anterior, o la distribución pública. Usted puede dejar de lado el día y/o un mes si no son aplicables.           Mes:         enero         Día:         22         Año:         2025 |  |  |  |
| Introduzca la Ciudad y Editorial s<br>Ciudad : Editorial                                                                   | ieparado por dos puntos<br>Jipijapa - Unesum                                                                                                    |  |  |  |

7. Cita: se debe de seguir el siguiente formato.

Apellidos y nombres del autor (año). Titulo. Ciudad – siglas de la institución. Facultad y paginación.

Zambrano Zambrano Diana Carolina (2025). Identidad cultural y turística en la ciudad de Portoviejo. Jipijapa-UNESUM. Facultad de Ciencias Técnicas. 100 Pg.

Ingrese el estandar para la cita según la normativa de UNL.

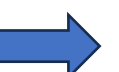

Cita

Zambrano Zambrano Diana Carolina (2025). Identidad cultural y turística en la ciudad de Portoviejo. Jipijapa-I

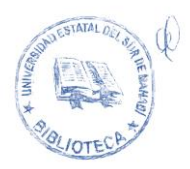

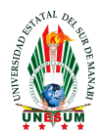

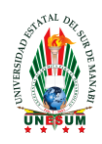

#### 8. Paginación e identificador.

Debemos de poner el numero de paginas que tiene el documento: **100 pg.** En el identificador cambiamos la opción a Other y ponemos el nombre de la carrera seguida del año.

| N | Ingrese paginación según la norr  | mativa.                |                                          |               |
|---|-----------------------------------|------------------------|------------------------------------------|---------------|
|   | Paginación                        | 100 pg.                |                                          |               |
|   | Introduzca la serie y el número a | isignado a este item.  |                                          |               |
|   | Serie/Reporte No.                 | Nombre                 |                                          | Número        |
| N | Si el documento tiene algun nún   | nero de identificaciór | n o código relacionado, por favor, intro | duzca el tipo |
|   | Identificador                     | Other 🖌                | Ingeniería en Tecnologías de la Infor    | mación 2025   |

9. Selección del tipo de licencia.

#### Elegimos open Access y Licencia Creative Commons

| <br>Seleccione el tipo(s) de licencia. |                                                |   |  |  |
|----------------------------------------|------------------------------------------------|---|--|--|
| Тіро                                   | openAccess<br>closedAccess<br>restrictedAccess | * |  |  |
| Seleccione la licencia.<br>Tipo        | Licencia Creative Commons                      | * |  |  |

10. Elegimos el tipo de contenido del documento (en este caso es Tesis de Pregrado), luego elegimos el tipo de idioma que tiene el trabajo de investigación y damos en siguiente.

| ripo                               | Tesis Pregrado                                                                                                    | ▲ ·                                                             |
|------------------------------------|----------------------------------------------------------------------------------------------------|-----------------------------------------------------------------|
|                                    | Tesis Posgrado                                                                                                    |                                                                 |
|                                    | Tesis Doctorado                                                                                                    |                                                                 |
|                                    | Tesina                                                                                                    |                                                                 |
|                                    | Artículo                                                                                                    |                                                                 |
|                                    |                                                                                                    |                                                                 |
|                                    | Libro                                                                                                    | •                                                               |
| Elija el idioma                    | de los principales contenidos del tema. Si el idioma no aparece en la lista, seleccione<br>giunto de datos o una imagen) por favor seleccione 'N/A'  | ▼<br>e "Otros". Si el contenido no tiene realmente un idioma (p |
| Elija el idioma<br>trata de un con | de los principales contenidos del tema. Si el idioma no aparece en la lista, seleccione<br>njunto de datos o una imagen), por favor seleccione 'N/A' | ▼<br>e "Otros". Si el contenido no tiene realmente un idioma (p |

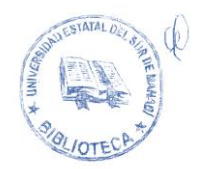

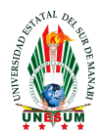

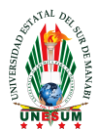

**11.** Ingreso de los Descriptores (**palabras claves del documento**). En caso de existir más descriptores seleccionamos **Añadir más**.

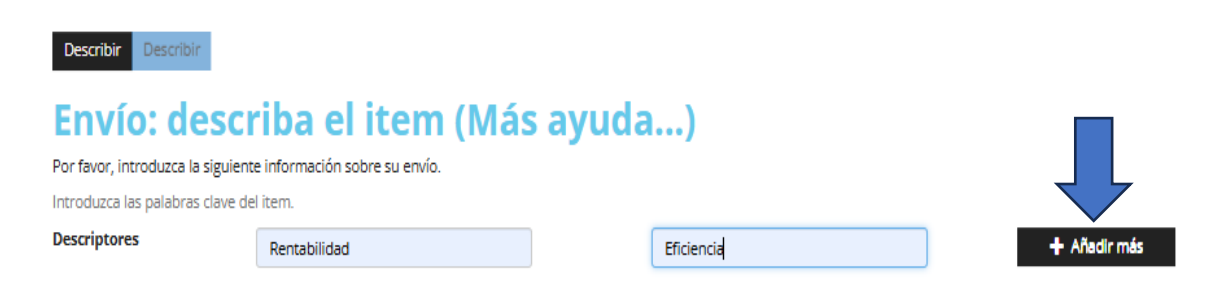

#### 12. Ingresamos el Resumen y Abstract del documento.

Damos en siguiente.

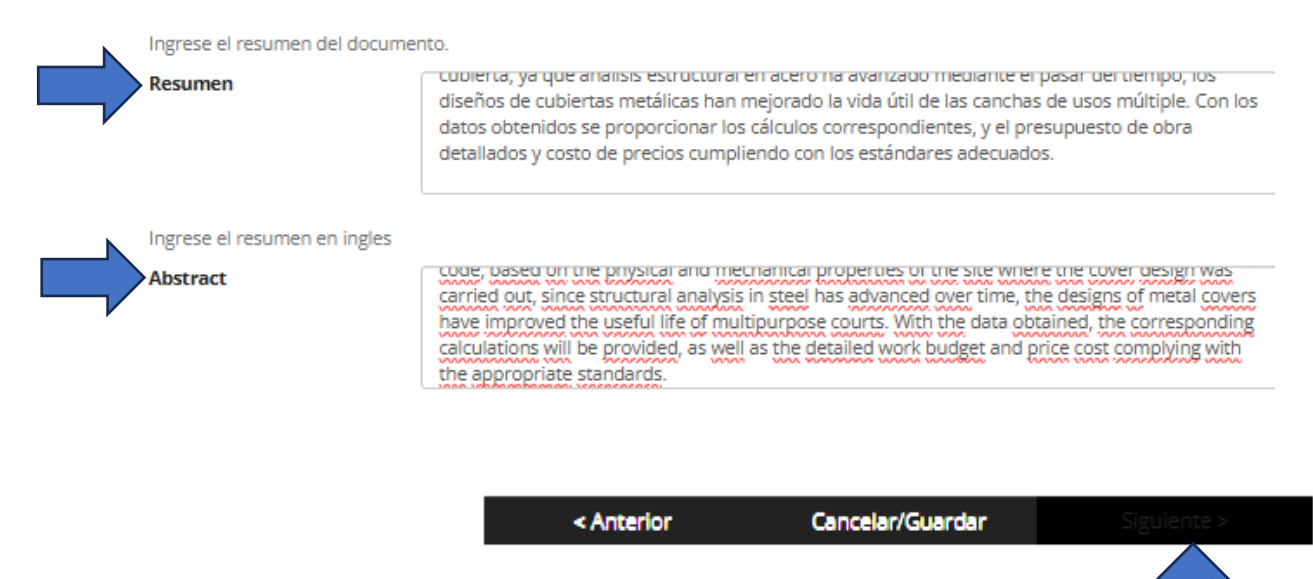

13. Para subir el documento seleccionamos "Select a file or drag &drop files",

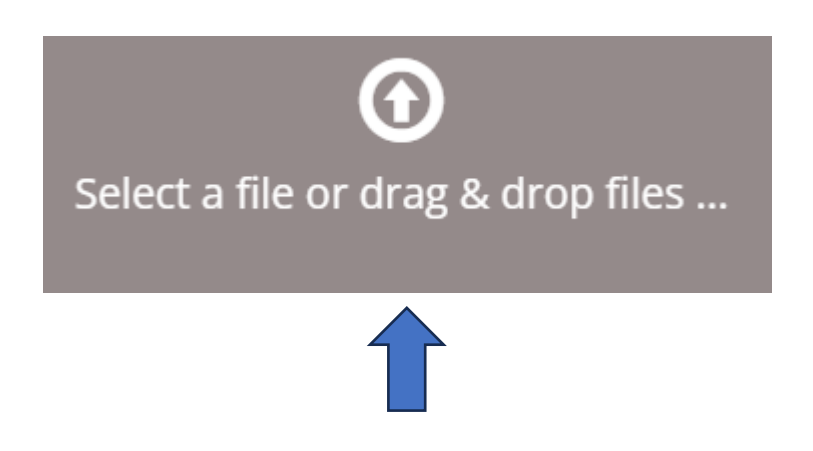

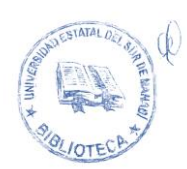

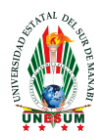

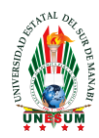

#### 14. Buscamos el archivo, lo seleccionamos y damos en Abrir.

| va carp | eta                              |                       | • 💷 😲          |
|---------|----------------------------------|-----------------------|----------------|
| ^       | Nombre                           | Fecha de modificación | Тіро           |
| L       | ALAY PONCE LADY MILENA           | 21/01/2025 9:21       | Microsoft Ed   |
|         | 👼 ARÉVALO GOROZABEL RONNY STEVEN | 21/01/2025 9:22       | Microsoft Ed   |
|         | 🧰 CAJAPE MUÑIZ ANDREINA JAHAIRA  | 21/01/2025 9:22       | Microsoft Ed   |
| ~ <     | CASTRO BAOUE SULLY GABRIELA      | 21/01/2025 9:22       | Microsoft Ed * |
| lombre  | ARÉVALO GOROZABEL RONNY STEVEN   | ✓ Todos los archivos  | ~              |
|         |                                  | Abrir                 | Cancelar       |
|         |                                  |                       |                |

15. Cuando el documento este cargado damos en siguiente.

|   |                                    | $\bigcirc$                  |             |
|---|------------------------------------|-----------------------------|-------------|
|   | Select a file                      | or drag & drop files        |             |
|   |                                    |                             |             |
|   |                                    |                             |             |
| # | Name                               | Status Description          |             |
|   | ARÉVALO GOROZABEL RONNY STEVEN.pdf | •                           |             |
|   |                                    |                             |             |
|   |                                    | < Anterior Cancelar/Guardar | Siguiente > |
|   |                                    |                             |             |

#### 16. Marcamos Bitstream primario, en Descripción damos en cambiar.

| Su fichero fue subido correctamente.                                 |                                    |                    |                    |  |  |
|----------------------------------------------------------------------|------------------------------------|--------------------|--------------------|--|--|
| La tabla de abajo muestra los ficheros que ha subido para este ítem. |                                    |                    |                    |  |  |
| Bitstream<br>primario                                                | Fichero                            | Tamaño             | Descripción        |  |  |
|                                                                      | ARÉVALO GOROZABEL RONNY STEVEN.pdf | 7367329<br>bytes   | Ninguno<br>Camblar |  |  |
|                                                                      |                                    | Añadir otro ficher |                    |  |  |

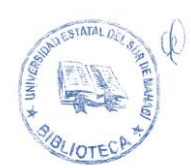

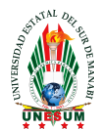

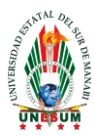

**17.** En Descripción del fichero ponemos **Tesis a texto completo** y damos en siguiente.

# Cambiar la descripción del fichero Más ayuda...

| Detalles del fichero.              |                        |               |                     |
|------------------------------------|------------------------|---------------|---------------------|
| Fichero                            |                        | Tamaño        | Formato del fichero |
| ARÉVALO GOROZABEL RONNY STEVEN.pdf |                        | 7367329 bytes | Adobe PDF           |
| Entre la descripción o             | orrecta del fichero:   |               |                     |
| Descripción del<br>fichero:        | Tesis a texto completo |               |                     |
|                                    |                        | Enviar        |                     |

18. Con la información ingresada correctamente damos a siguiente.

# Envío: ficheros subidos Más ayuda...

| La tabla de a                             | bajo muestra los ficheros que ha subido para e                                                 | ste ítem.                             |                                        |                             |                     |
|-------------------------------------------|------------------------------------------------------------------------------------------------|---------------------------------------|----------------------------------------|-----------------------------|---------------------|
| Bitstream<br>primario                     | Fichero                                                                                        | Tamaño                                | Descripción                            | Formato de                  | l fichero           |
|                                           | ARÉVALO GOROZABEL RONNY STEVEN.pdf                                                             | 7367329<br>bytes                      | Tesis a texto completo                 | Adobe PDF (<br><b>mblar</b> | Conocido )          |
|                                           |                                                                                                | Añadir otro f                         | ichero                                 |                             |                     |
| Puede verific                             | ar que el fichero(s)ha sido subido correctamen                                                 | te a partir de:                       |                                        |                             |                     |
| <ul><li>Hacien</li><li>El siste</li></ul> | do clic en los nombres de los ficheros para con<br>ma puede calcular un checksum que usted pue | nprobar los cont<br>ede verificar. Ha | enidos.<br>ga clic aquí para obtener i | más información. Mo         | ostrar checksums    |
|                                           |                                                                                                |                                       | < Anterior C                           | ancelar/Guardar             | Siguiente >         |
|                                           |                                                                                                |                                       |                                        |                             | $\mathbf{\uparrow}$ |

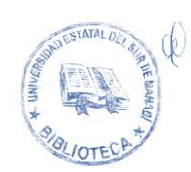

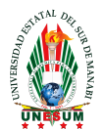

Tipo Idioma

#### UNIVERSIDAD ESTATAL DEL SUR DE MANABI Creada el 7 de Febrero del 2001, según registro oficial N#261 BIBLIOTECA Y GESTIÓN DE LA INFORMACION

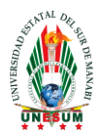

# **19.** En esta ventana verificamos toda la información que hemos ingresado es correcta y damos en siguiente (caso contrario damos en Anterior y corregimos)

#### Si todo es correcto, por favor, haga clic en el botón "Siguiente".

Puede comprobar de forma segura los ficheros que ha subido, se abrirá una nueva ventana para visualizarlos. Autor Zambrano Zambrano, Diana Carolina Corregir uno de estos Director de Tesis Valverde Lucio, Yhony Alfredo Título Identidad cultural y desarrollo de la actividad turística en la ciudad de Portoviejo. Otros Títulos Ninguno 22-ene-2025 Fecha Ciudad : Editorial Jipijapa - Unesum Cita Zambrano Zambrano Diana Carolina (2025). Identidad cultural y turística en la ciudad de Portoviejo. Jipijapa-UNESUM. Facultad de Ciencias Técnicas. 100 Pg. Paginación 100 pg. Serie/Reporte No. Ninguno Identificador Other:Ingeniería en Tecnologías de la Información 2025 Tipo openAccess Tipo Licencia Creative Commons

Tesis Pregrado

Español

| Descriptores              | Rentabilidad                                                                 | Corregir uno de estos    |
|---------------------------|------------------------------------------------------------------------------|--------------------------|
|                           | Eficiencia                                                                   |                          |
| Encabezamiento de materia | Ninguno                                                                      |                          |
| Resumen                   | En la actualidad el uso de cubiertas son muy versátiles ya que nos ayudan    |                          |
|                           | a proteger de los cambios climáticos, en el ecuador las cubiertas            |                          |
|                           | metálicas son utilizadas en su mayor parte en canchas deportivas , el        |                          |
|                           | proyecto de titulación que se lleva a cabo en la Comuna Sancan se sitúa      |                          |
|                           | en la casa comunal de dicho sector, en diseño de la cubierta utilizamos      |                          |
|                           | software especializados tales como AUTO CAD, SAP 2000, se realizó el         |                          |
|                           | diseño de una cubierta metálica curva contando con planos detallados de      |                          |
|                           | la estructura metálica y de la cimentación de la misma, cumpliendo con       |                          |
|                           | las normativas ecuatorianas de construcción tales como NEC- 2015 y el        |                          |
|                           | código AISC360-2016, basándonos en las propiedades físicas y mecánicas       |                          |
|                           | del sitio donde se realizó el diseño de la cubierta, ya que análisis         |                          |
|                           | estructural en acero ha avanzado mediante el pasar del tiempo, los           |                          |
|                           | diseños de cubiertas metálicas han mejorado la vida útil de las canchas      |                          |
|                           | de usos múltiple. Con los datos obtenidos se proporcionar los cálculos       |                          |
|                           | correspondientes, y el presupuesto de obra detallados y costo de precios     |                          |
|                           | cumpliendo con los estándares adecuados.                                     |                          |
| Abstract                  | Nowadays the use of covers are very versatile since they help us protect     |                          |
|                           | from climatic changes, in Ecuador the metal covers are used mostly in        |                          |
|                           | sports fields, the titling project that is carried out in the Sancan Commune |                          |
|                           | is located in the communal house of said sector, in the design of the cover  |                          |
|                           | we use specialized software such as AUTO CAD, SAP 2000, the design of a      |                          |
|                           | curved metal cover was carried out with detailed plans of the metal          |                          |
|                           | structure and its foundation, complying with Ecuadorian construction         |                          |
|                           | regulations such as NEC-2015 and the AISC360-2016 code, based on the         |                          |
|                           | physical and mechanical properties of the site where the cover design        |                          |
|                           | was carried out, since structural analysis in steel has advanced over time,  |                          |
|                           | the designs of metal covers have improved the useful life of multipurpose    |                          |
|                           | courts. With the data obtained, the corresponding calculations will be       |                          |
|                           | provided, as well as the detailed work budget and price cost complying       |                          |
|                           | with the appropriate standards.                                              |                          |
| Auspiciante               | Ninguno                                                                      |                          |
|                           |                                                                              |                          |
| Ficheros subidos:         | ARÉVALO GOROZABEL RONNY STEVEN.pdf - Adobe PDF (Conocido)                    | Añadir o borrar un fiche |
|                           |                                                                              |                          |

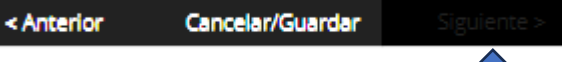

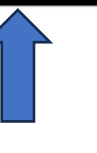

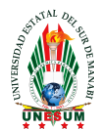

### **UNIVERSIDAD ESTATAL DEL SUR DE MANABI** Creada el 7 de Febrero del 2001, según registro oficial N#261 **BIBLIOTECA Y GESTIÓN DE LA INFORMACION**

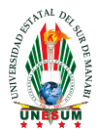

20. Seleccionamos License Type y elegimos Creative Commons, luego marcamos en las dos preguntas la opción NO y damos en siguiente.

## Envío: usar una licencia Creative Commons

| Ha elegido una                                  | licencia Creative Commons y la ha añadido a este | ítem. Usted puede: |                  |             |
|-------------------------------------------------|--------------------------------------------------|--------------------|------------------|-------------|
| License Type                                    | Creative Commons                                 |                    | ~                |             |
| ¿Quiere permitir usos comerciales de su obra? 🕄 |                                                  |                    |                  |             |
| Yes No                                          |                                                  |                    |                  |             |
| ¿Quiere permitir modificaciones de su obra?     |                                                  |                    |                  |             |
| 🔾 Yes 🔿 Sha                                     | reAlike  No                                      |                    |                  |             |
|                                                 |                                                  | < Anterior         | Cancelar/Guardar | Siguiente > |

#### 21. Aceptar la licencia.

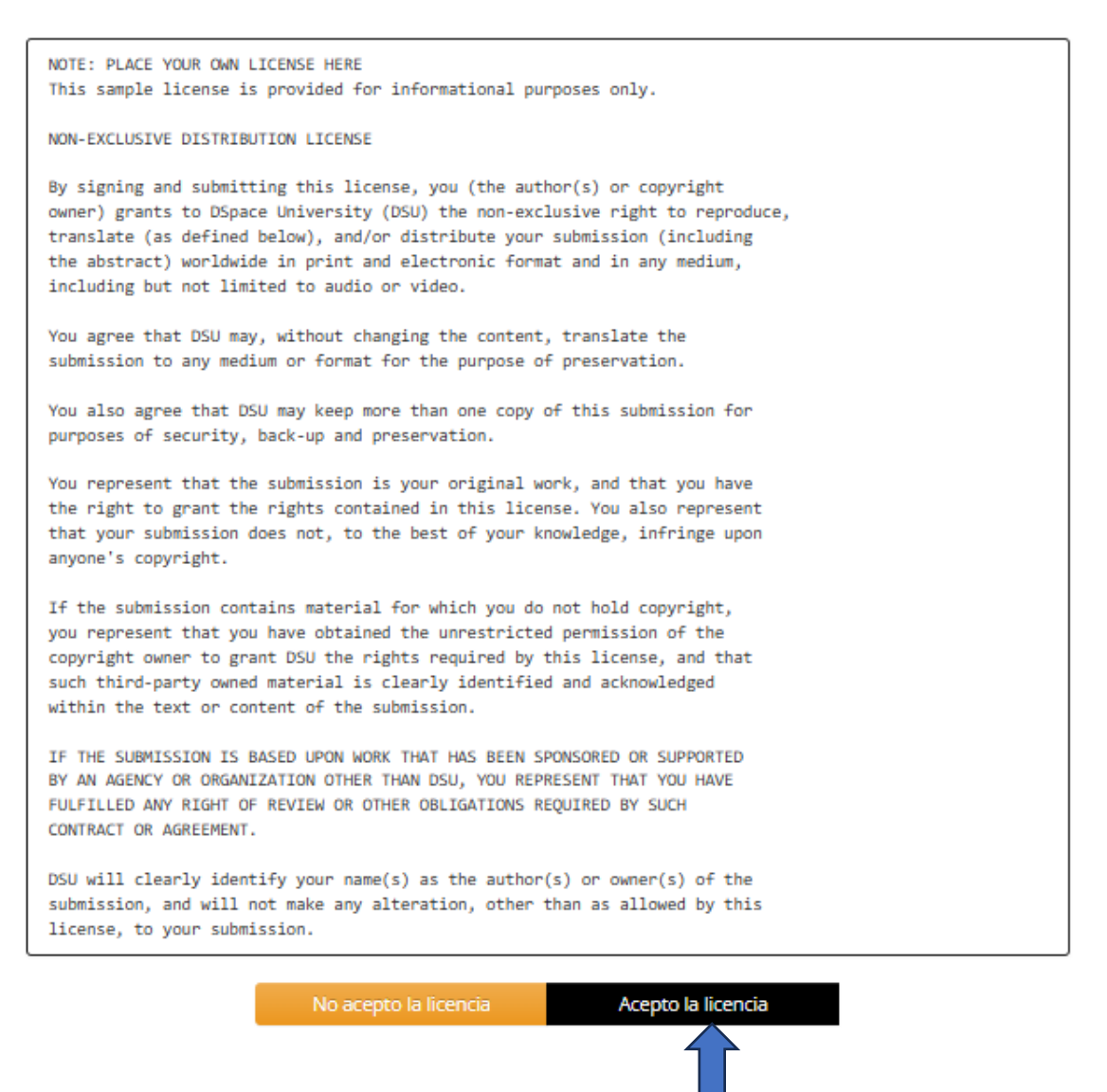

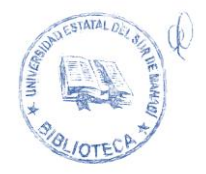

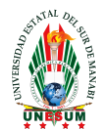

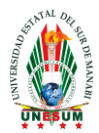

22. Una vez aceptada la licencia y finalizado el envío del documento al repositorio digital, si queremos añadir otro documento a la misma colección seleccionamos Añadir otro archivo a la colección.

## Envío: envio finalizado!

Su envío pasará ahora a un proceso de flujo de trabajo designado para la colección a la que lo está enviando. Recibirá una notificación de correo electrónico tan pronto como su envío pase a formar parte de la colección, o si hubiese algún problema con su envío. También puede comprobar el estado de su envío yendo a la página "Mi DSpace".

Ir a "Mi DSpace"

Comunidades y colecciones

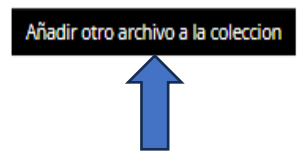

#### **BIBLIOTECA UNESUM**

Braus Andy

#### Lic. Andy Bravo Tuarez, Mg.

#### **DIRECTOR DE BIBLIOTECA (E)**

| Elaborado por Técnico Integral de<br>Biblioteca | Ing. Stalin Baque Pinargote |
|-------------------------------------------------|-----------------------------|
| Revisado y aprobado por Director de             | Lic. Andy Bravo Tuarez, Mg. |
| Biblioteca                                      |                             |

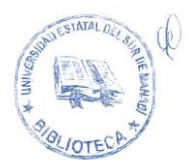